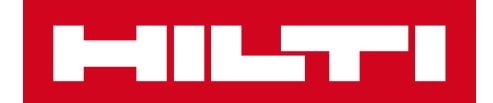

# V2.9 VERSIONSINFORMATION

Hilti ON!Track Versionsdatum: 10.03.2018

| 1   | Versionens höjdpunkter                     | 2  |
|-----|--------------------------------------------|----|
| 2   | Nya funktioner                             | 3  |
| 2.1 | Förändringar i Förbrukningsvaror           | 3  |
| 2.2 | Ta bort inventarie                         | 6  |
| 3   | Förbättringar/Förändringar                 | 9  |
| 3.1 | Förbättringar av Hilti-inventarier         | 9  |
| 3.2 | Allmänna förbättringar                     | 12 |
| 3.3 | Förändringar av företagsinställningar      | 20 |
| 3.4 | Förbättringar av rapporter och följesedlar | 20 |

# 1 Versionens höjdpunkter

# Ansvarsfriskrivning: Efter att den nya versionen har släppts, ska alla ON!Track-användare först logga ut och logga in igen i ON!Track både på mobilen och i webbapplikationen så att den nya versionen av ON!Track fungerar som den är avsedd.

Version V2.9 innehåller nya funktioner och förbättringar.

Höjdpunkterna är:

- Ta bort en inventarie för administratörsanvändare
- Fler möjligheter av hur förbrukningsvaror kan läggas till och hanteras
- Ny möjlighet att lägga till din Hilti-inventarie i ON!Track genom att skanna dess ON!Track-etikett
- Klickbara hyperlänkar i avsnittet för inventarier
- Justerbar bredd för sidopanelen för inventarier
- Ny design av företagsinställningar
- Nya språk (koreanska, japanska, HK-kinesiska)
- Nya och förbättrade rapporter

Resten av detta dokument ger en mer djupgående översikt över vad som ingår i version 2.9.

# 2 Nya funktioner

# 2.1 Förändringar i Förbrukningsvaror

## 2.1.1 Decimalkvantitet för Förbrukningsvaror

Från och med nu är det möjligt att registrera förbrukningsvaror med decimalnoggrannhet upp till tre siffror (tusendelar). Till exempel: "0,001" där 1 är den sista siffran. Denna ändring gäller de mängder som anges i fälten:

- Fylla på kvantitet på en plats
- Justera Min. lagernivåkvantitet
- Justera Max. lagernivåkvantitet
- Lagringsplats kvantitet
- Överföringar kvantitet

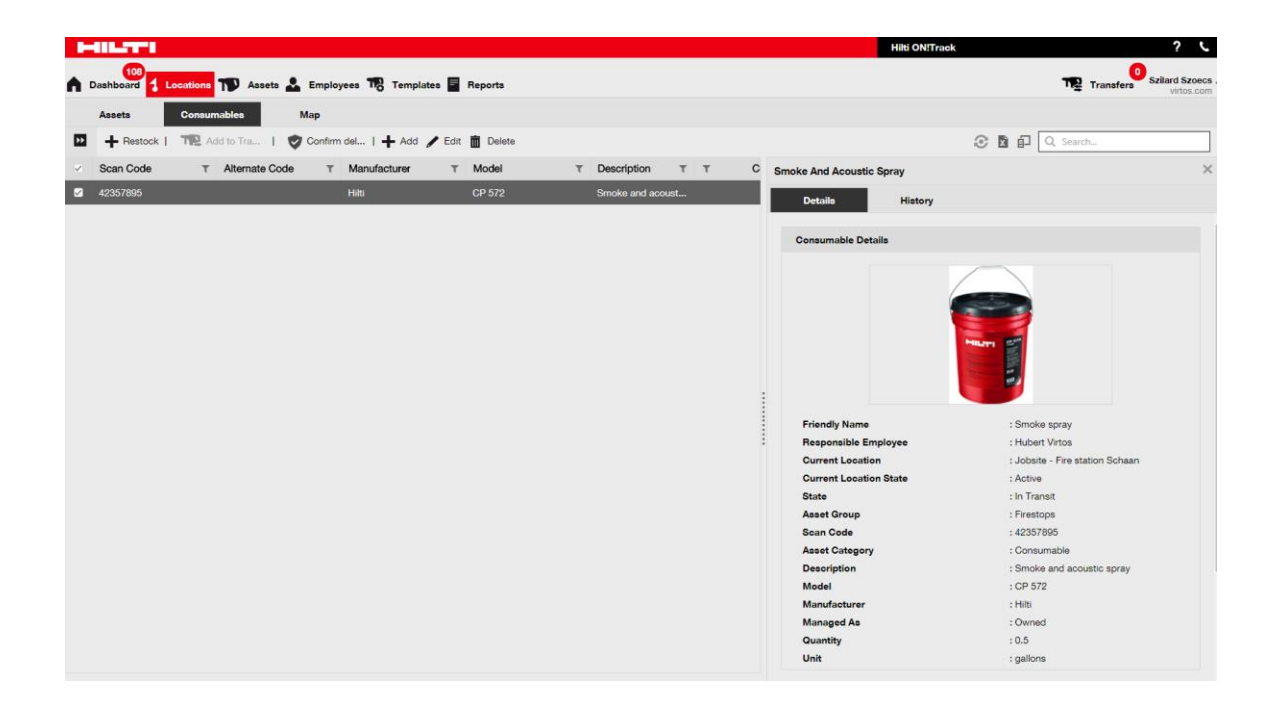

Observera att om du använder importfunktionen via Excel-mallen kommer värdena automatiskt att avrundas till tre decimaler, även om du kan lägga till värden med fler än tre decimalsiffror. Till exempel kommer 0,0123456 att avrundas enligt avrundningsreglerna till tre decimalsiffror enligt följande: 0,012.

# 2.1.2 Förbrukningsvaror med kvantitet 0

Från och med nu är det möjligt att skapa förbrukningsvaror med 0 i kvantitet och när det faktiska köpet inträffar eller när dessa typer av förbrukningsvaror återfinns vid inventering kan de enkelt uppdateras/ändras, så att kvantiteten återspeglar det faktiska värdet.

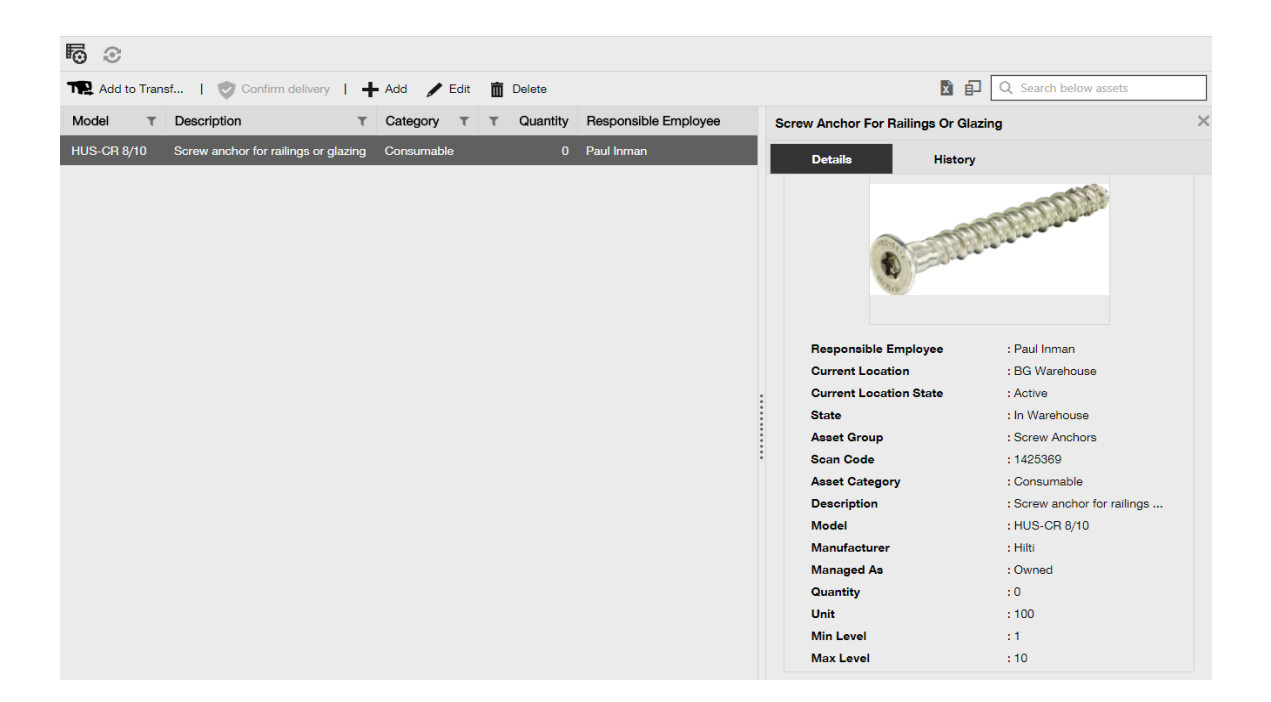

# 2.1.3 Förbättringar för enheter i Förbrukningsvaror

För att underlätta och standardisera hanteringen av kvantiteter för förbrukningsvaror, har fältet för enhet gjorts om till en rullgardinsmeny där du kan välja mellan olika fördefinierade enheter. Dessa enheter kan ändras och definieras i <u>företagsinställningarna</u> med ytterligare korta beskrivningar. Det är också möjligt att definiera en helt ny enhet när du lägger till en ny förbrukningsvara i ON!Track.

| dd asset                       |                                  |                         |             |
|--------------------------------|----------------------------------|-------------------------|-------------|
| sset Details Managed           | l As                             |                         |             |
|                                |                                  |                         |             |
| Asset Details                  |                                  |                         |             |
| Category                       | Scan Code                        | Alternate Code          |             |
| Consumable                     | Enter Scan Code                  | Enter Alternate Code    |             |
|                                | Scan code or alternate code is m | anda                    |             |
| Serial Number                  | Template Name                    | Manufacturer            |             |
| Search Serial Number           | Search Template Name             | Select a Manufacturer 🔹 |             |
| We strongly advise you to ente | r the to                         |                         | <b>2</b>    |
| Model                          | Description                      | Unit                    |             |
| Enter Model                    | Enter Description                | Litres                  | 10          |
| Estanda Maria                  |                                  | FEET                    |             |
| Friendly Name                  |                                  | Kg                      |             |
| Enter Fliendly Name            |                                  | LBS                     |             |
|                                |                                  | Litres                  |             |
| Ownership and Storage Deta     | ils                              | METERS                  |             |
|                                |                                  | ml                      |             |
|                                |                                  | mm                      |             |
|                                |                                  | oz                      | Save and Ne |
|                                |                                  | Paar Bet                |             |
|                                |                                  | Aut                     |             |
|                                |                                  | CUEETC                  |             |

Enhetsnamnet kan vara vad som helst och du kan lägga till en kort beskrivning. Till exempel: "liter" för volym, "meter" för längd eller "kg" för viktmått.

| HILTH                      |                                                                                                    |                   | Hilti ON!Traek ? 📞                                                   |
|----------------------------|----------------------------------------------------------------------------------------------------|-------------------|----------------------------------------------------------------------|
| Dashboard 1 Locations      | 🍽 Assets 🚨 Employees 🏗 Templates 冒 Reports                                                                        |                   | Transfers Szilard Szoecs - virtos.com                                |
| CORPORATION                | Virtos.com Addrese : Technikumstrasse 11, Next to Bahnof, 84 Contact Number : 00/242322 URL : opensource Add Unit | 10, Seitzerland X | Status : Active<br>Created en : 08/20/2014<br>Customer Number : 1234 |
| Company Settings           | Manage Options List                                                                                               | Unit Description  |                                                                      |
| General Settings           | 🕂 Add 🥒 Edit                                                                                                    |                   | Q Search                                                             |
| Manufacturers              | Unit Name                                                                                                    | iption            |                                                                      |
| Import and Export Settings | CANS                                                                                                    | Add               |                                                                      |
| Subscription Information   | cubic meter                                                                                                    |                   |                                                                      |
| Archived Locations         |                                                                                                    |                   |                                                                      |
| Units                      | E FEET                                                                                                    |                   |                                                                      |
| Bluetooth Asset Tracking   | C Kg                                                                                                    |                   |                                                                      |
| Legal                      |                                                                                                    |                   |                                                                      |
|                            |                                                                                                    |                   |                                                                      |
|                            |                                                                                                    |                   |                                                                      |
|                            |                                                                                                    |                   |                                                                      |
|                            |                                                                                                    |                   |                                                                      |

# 2.1.4 Eget namn för Förbrukningsvaror och Allmänna inventarier

Från och med nu är det möjligt att ge ett eget namn till dina Förbrukningsvaror och Allmänna inventarier, precis som du kan göra med dina Inventarier. "Eget namn" kan också läggas till för dina Förbrukningsvaror och Allmänna inventarier i samband med importfunktionen via Excelmallen.

## 2.2 Ta bort inventarie

## 2.2.1 Ta bort en Inventarie/Förbrukningsvara/Allmän inventarie

Nu finns möjligheten att ta bort en Inventarier/Förbrukningsvaror/Allmänna inventarier. Tidigare var det bara möjligt att ta bort en Inventarie/Förbrukningsvara/Allmän inventarie om det inte utförts några överföringar av dem. Med den här nya funktionen kan du ta bort en inventarie om du har rollen "admin" i systemet.

| HILTH                                                                                                    |                                         |              |              | Hilti ON!Track | ? 、                                      |  |  |  |  |  |  |
|----------------------------------------------------------------------------------------------------|-----------------------------------------|--------------|--------------|----------------|------------------------------------------|--|--|--|--|--|--|
| Dashboard 1 Locations TD Assets                                                                                                    | Employees To Templates                  | Reports      |              |                | Transfers Szilard Szoecs ,<br>virtos.com |  |  |  |  |  |  |
| Employees Roles                                                                                                    |                                         |              |              |                |                                          |  |  |  |  |  |  |
| 🕂 Add 🥒 Edit 🛅 Delete                                                                                                    |                                         |              |              |                |                                          |  |  |  |  |  |  |
| Roles (8)                                                                                                    | Access Privileges                       |              |              |                |                                          |  |  |  |  |  |  |
| admin                                                                                                    | admin                                   |              |              |                |                                          |  |  |  |  |  |  |
| everyone                                                                                                    |                                         | Delete       | Add          | Edit           | View                                     |  |  |  |  |  |  |
| Everyone 2                                                                                                    | Assets                                  | $\checkmark$ | $\checkmark$ | $\checkmark$   | $\checkmark$                             |  |  |  |  |  |  |
| Field Worker                                                                                                    | Employees                               | $\checkmark$ | $\checkmark$ | ~              | ~                                        |  |  |  |  |  |  |
|                                                                                                    | Employees<br>Locations                  | $\checkmark$ | ~            | ✓              | ✓                                        |  |  |  |  |  |  |
| Jobsite_Manager                                                                                                    | Templates                               | ✓            | ~            | ~              | ~                                        |  |  |  |  |  |  |
| Manual Admin (all rights)                                                                                                    |                                         |              |              |                |                                          |  |  |  |  |  |  |
| Simple                                                                                                    | Additional Privileges                   |              |              |                |                                          |  |  |  |  |  |  |
| TEST SE                                                                                                    | Can this employee transfer asso         | ets?         |              |                | Yes                                      |  |  |  |  |  |  |
| Image: Product of the employee of the employeemployee of the employeemployee of the employeemployee of the empl |                                         |              |              |                |                                          |  |  |  |  |  |  |
|                                                                                                    | Yes                                     |              |              |                |                                          |  |  |  |  |  |  |
|                                                                                                    | Can this employee generate reports? Yes |              |              |                |                                          |  |  |  |  |  |  |
|                                                                                                    | Can this employee view Dashbo           | pard?        |              |                | Yes                                      |  |  |  |  |  |  |

Observera att borttagna Inventarier/Förbrukningsvaror/Allmän inventarier inte kan återskapas av Hilti!

Om en Hilti-inventarie tagits bort som tidigare registrerats i kundens ON!Track system, kommer inventarien att få statusen "Oregistrerad" i eventuella rapporter som innefattar den eller när någon söker efter den med hjälp av dess serienummer.

#### Så här aktiveras behörigheten att ta bort en Inventarie/Förbrukningsvara/Allmän inventarie

- 1. Gå till företagsinställningar och klicka på Allmänna inställningar.
- 2. Markera "Ja" för att låta administratörsanvändare ta bort en inventarier som har överförts.
- 3. Definiera en nivå för massborttagning av inventarier. Som standard är detta värde 0 vilket innebär att du inte kan ta bort fler än en inventarie i taget. Siffran representerar antalet överföringar som har gjorts av Inventarierna/Förbrukningsvarorna/Allmänna inventarierna hittills under deras livstid. Om exempelvis värdet är inställt på 4 betyder det att alla Inventarier/Förbrukningsvaror/Allmänna inventarier som inte har överförts fler än 4 gånger under sin livstid kan massborttagas. Inventarier/Förbrukningsvaror/Allmänna inventarier som har markerats för borttagning men som har överförts fler än 4 gånger under sin livstid skulle inte tillåtas tas bort.

| Edit General Settings                                                                                                    |                                    | × |
|----------------------------------------------------------------------------------------------------|------------------------------------|---|
| Allow alerts to be delivered via email<br>Transfers require delivery confirmation                                                                                                    | :      Yes      No     Yes      No |   |
| Transfer Return Due advance notification interval                                                                                                    | : Every 2 Days                     |   |
| Enable Admin users to delete assets that have been transferred<br><i>Deletion of Assets cannot be recovered.</i><br>Deletion of individual assets is allowed regardless of transfer history. | :   Yes   No                       |   |
| Enable Asset Bulk Deletion after being transferred                                                                                                    | : 3                                |   |
| Deletion of bulk assets is allowed if assets were transferred up to defined limit.                                                                                                    |                                    |   |
|                                                                                                    |                                    |   |
|                                                                                                    | Save                               |   |

#### Regler för borttagning:

- När borttagning av inventarier är aktiverad kan administratörsanvändare ta bort alla Inventarier/Förbrukningsvaror/Allmänna inventarier en i taget, oavsett hur många gånger de har överförts.
- 2. När massborttagning är aktiverad kan administratörsanvändare ta bort vilken Inventarie/Förbrukningsvara/Allmän inventarie som helst.
- 3. Allmänna inventarier/Förbrukningsvaror kan endast tas bort om alla deras poster har valts.
- 4. Inventarier i "Överföringsläge" och som väntar på "Bekräfta leverans" kan inte tas bort förrän leveransen är bekräftad.
- Gamla följesedlar/rapporter som innehåller de borttagna Inventarierna/Förbrukningsvarorna/Allmänna inventerna blir kvar i de genererade rapporterna.
- 6. Skannkod/alternativa koder för Inventarier/Förbrukningsvaror/Allmänna inventarier som tagits bort, blir åter tillgängliga för användning.
- 7. Eventuella påminnelser för borttagna Inventarier/Förbrukningsvaror/Allmänna inventarier rensas från Översikten i systemet.

#### Radera en Inventarie/Förbrukningsvara/Allmän inventarie efter att den överförts

- 1. Välj en eller flera Inventarier/Förbrukningsvaror/Allmänna inventarier genom att markera dem i deras respektive kryssruta.
- 2. Klicka på papperskorgsikonen. När du har klickat på papperskorgen visas ett popupmeddelande som ber användaren att bekräfta borttagningen, eftersom borttagningen inte kan återställas!

| 🐻 🕝 🛛 Resul                       | Delete Asset                          |                                                                                                    |
|-----------------------------------|---------------------------------------|----------------------------------------------------------------------------------------------------|
| Add to Transf   (                 | <b>—</b>                              | 🖸 💼 🔍 Search below assets                                                                                                 |
| <ul> <li>Friendly Name</li> </ul> | Deletion of Asset cannot be recovered | T Model Test12345                                                                                                    |
|                                   | test12345                             | Details History                                                                                                    |
|                                   |                                       | ii (1997)                                                                                                    |
|                                   | Yes                                   | Date T From Location T To Location T TQty Transferred By                                                                  |
|                                   |                                       | 11/23/20 Buchs (1234) Jobsite A115 1 Szilard Szoecs                                                                       |
|                                   |                                       |                                                                                                    |
|                                   |                                       |                                                                                                    |
|                                   |                                       |                                                                                                    |
|                                   |                                       |                                                                                                    |
|                                   |                                       |                                                                                                    |
|                                   |                                       | delete the following Asset?<br>bo recovered<br>No<br>No<br>No<br>No<br>No<br>No<br>No<br>No<br>No<br>No<br>No<br>No<br>No |
|                                   |                                       |                                                                                                    |

# 3 Förbättringar/Förändringar

# 3.1 Förbättringar av Hilti-inventarier

#### 3.1.1 Sökbar skannkod för "Hilti-inventarie"

När ni lägger till en "Hilti-inventarie" kan ni nu även skanna/söka på ON!Track-skannkod direkt.

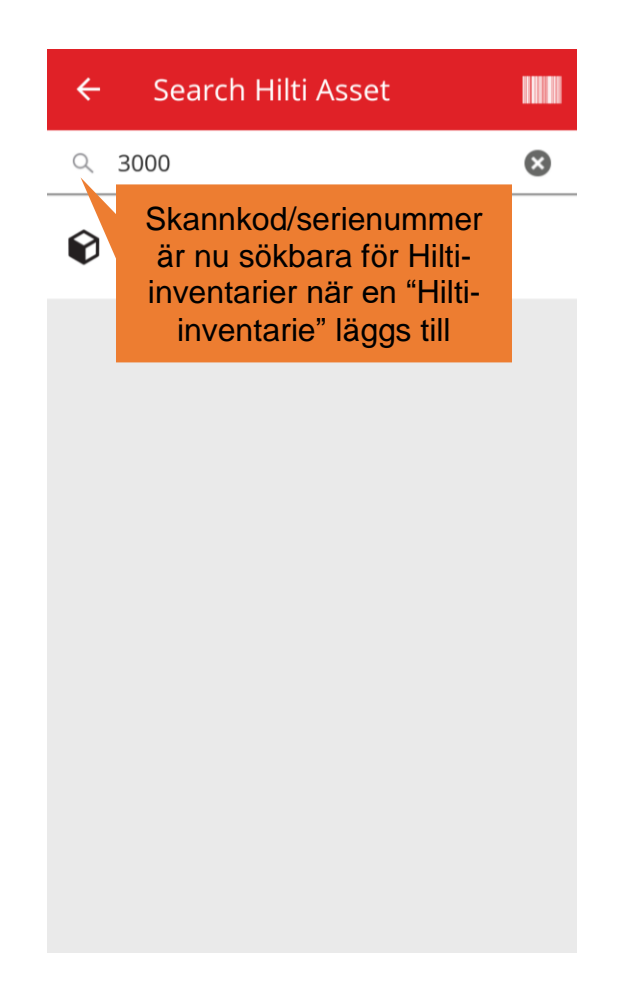

# 3.1.2 Excel-uppladdning av "Hilti-inventarier" stödjer uppladdning av Servicar

Excel-uppladdningen av "Hilti-inventarier" stödjer nu samma funktioner som uppladdningen av "Avancerad inventarie" och tillåter uppladdning av upp till 10 Servicar.

| Company Settings           | Manage Options List                                                                                                    |
|----------------------------|----------------------------------------------------------------------------------------------------|
| Transfer Settings          | Download                                                                                                    |
| Manufacturers              | Download the template, enter the details required and then upload                                                                                                    |
| Import and Export Settings |                                                                                                    |
| Email Alerts               | Employee     Location                                                                                                    |
| Subscription Information   | Asset Manufacturer                                                                                                    |
| Archived Locations         | Asset Group     Basic Asset                                                                                                    |
| Legal                      | Advanced Asset     Unique Asset     Commodity     Consumables     Owned     Rented     Fleet (Non-Hilti)     Loaned     Hilti Assets (Use for Hilti Assets, incl. Hilti Fleet)  Download |

| Z         | AA            | AB                                                       | AC                                    |
|-----------|---------------|----------------------------------------------------------|---------------------------------------|
| COST CODE | FRIENDLY NAME | ASSET SERVICE 1                                          | ASSET NEXT SERVICE DATE 1(MM/dd/yyyy) |
|           |               | initial check                                            | <b>v</b>                              |
|           |               | Basic Maintenance<br>EMMA<br>Etalonnage<br>INIt          |                                       |
|           |               | initial check<br>Inter<br>intermediate check<br>PAT test | ✓                                     |

# 3.1.3 Fält för icke-SAP-kontrollerat inköpspris/månatligt fleetpris finns tillgängligt för Hilti-inventarier (där Hilti integrationstjänster finns tillgängliga)

Vi har gjort förändringar för att möjliggöra en högre kvalitet på service och spårbarhet av inköpspriset på Hilti kombinationspaket på nivån för enskilda delar i stället för att bara kunna tillhandahålla det korrekta inköpspriset på huvudverktyget. Tidigare var det felaktigt så att när en ON!Track-kund köpte en verktygssats som till exempel ett huvudverktyg + laddare + batteri som helhet (Kit), vilket återspeglades i anteckningsavsnittet, var endast huvudverktygets inköpspris korrekt och resten av kit-innehållet återspeglade endast de interna omfördelningspriserna. (T.ex.: korrekt pris för huvudverktyget, felaktiga priser för batterierna + laddarna)

#### För att hjälpa till att övervinna denna begränsning har nedanstående förändringar införts:

- Fältet Hilti Monthly Fleet Rate (månatligt fleet-pris) blir dedikerat och ej redigerbart för de data som tillhandahålls av SAP.
- Fältet Monthly Fleet Rate (månatligt fleet-pris) införs och går att redigera och inköpspriset/fleet-priset kan justeras när som helst av användarna för att återspegla de korrekta priserna

på fakturorna.

Inköpspriset/månatligt fleetpris kommer inte att fyllas med SAP-data och förblir möjligt att redigera

| dit asset                           |                              |                          |
|-------------------------------------|------------------------------|--------------------------|
| Asset Details Managed As            | s Services Pos               | sition Reporting         |
| Managed As : Fleet                  |                              |                          |
| Fleet Delivery Date                 | Fleet Exchange/Warranty Date | Fleet Inventory Number   |
| 12/31/2015                          | 7 01/15/2016 7               | 99999 - UPDATE           |
| Fleet Organization Reference Number | Fleet Cost Center            | Purchase Order Number    |
| Updated ref number                  | Updated cost center          | PO-18 - UPDATE           |
|                                     |                              |                          |
| Monthly Fleet/Rate                  | Currency                     | Cost Code                |
| 3400                                | CHF                          | Enter Cost Code          |
| Hilti Monthly Fleet Rate            | Hilti Asset Owner            | Replaced Serial Number   |
| 9999                                | 1111111                      | 1146                     |
| Loan Tool Claim                     | Theft Insurance              |                          |
|                                     |                              |                          |
|                                     |                              | Save and Exit Save and N |
|                                     | Data som överförs från SAP   |                          |
|                                     | tillhandahålls i ett         |                          |
|                                     | dedikerat skrivskyddat fält  |                          |

# 3.1.4 "Skanningsbara" Hilti NFC-taggar

Från och med nu stöds möjligheten att avläsa Hilti-verktygs NFC-chip från mobilapplikationen ON!Track på Android för att identifiera dina Hilti-verktyg. Från mobilapplikationens startskärm ställer du in telefonens NFC-läsare att peka på och avläsa ditt verktygs NFC-information.

# 3.2 Allmänna förbättringar

# 3.2.1 Kundservice och versionsinformation på hilti.se

Från och med nu är det lättare att nå Hiltis kundservice och versionsinformation direkt via ON!Track.

#### Versionsinformation:

När du klickar på ikonen "?" som ligger i ON!Track bannern så länkas du vidare till hilti.se och sidan för versionsinformation för ON!Track.

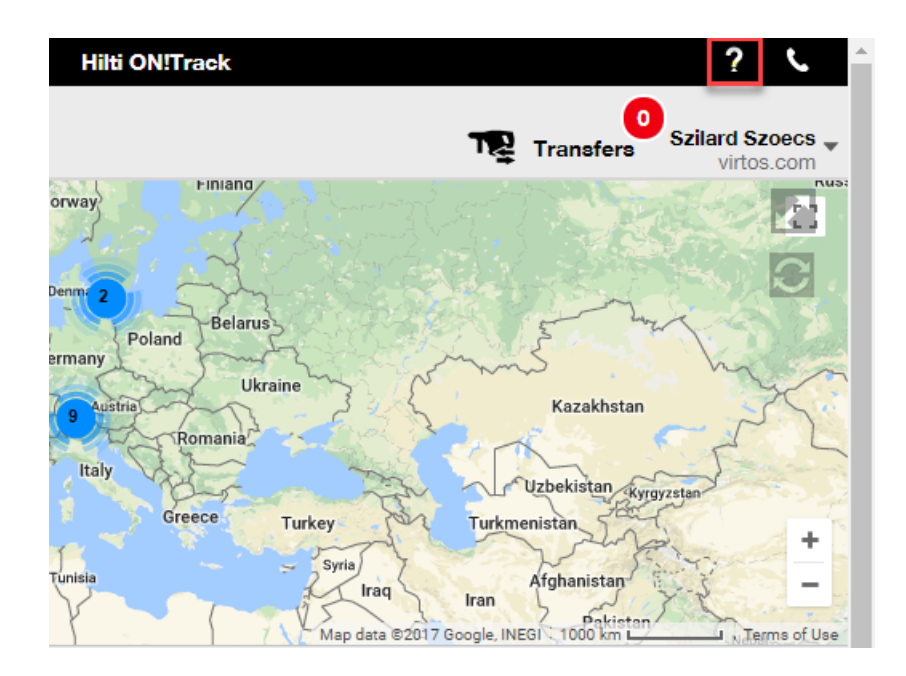

Kundservice:

Den klickbara ikonen ")" som ligger i bannern länkar dig vidare till vår sida på hilti.se med telefonnummer till vår kundservice så att du enkelt kan kontakta oss.

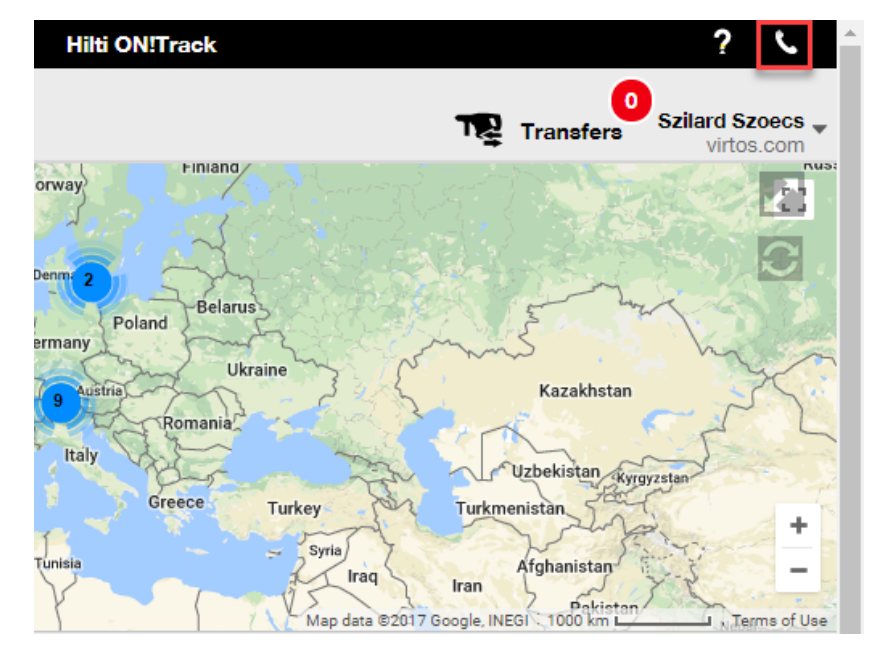

# 3.2.2 Förbättringar av funktionen Överföringar

Vi har lagt till följande kolumner:

- "Beskrivning" så att du alltid kan se beskrivningarna av dina verktyg innan du överför dem
- "Tillverkare" så att du alltid vet vilken tillverkares inventarier du överför
- "Överföringsnotering" för att se om det har lämnats en kommentar om inventarien

## 3.2.3 Bilagor i mallar för Inventarier

Från och med nu kan du enkelt lägga till bilagor till dina mallar för Inventarier. Du kan både lägga till bilagor till mallar för Hilti-inventarier eller till dina egna mallar, oavsett om du just har skapat den eller om du redan hade den i ON!Track. Efter att ha sparat mallen kan de uppladdade bilagorna tagits bort eller så kan fler bilagor läggas till. Bilagor som läggs till i inventariemallen kommer att läggas till automatiskt till alla nya inventarier som genereras med hjälp av mallen.

| Edit Asset Template                                       | ×                            |
|-----------------------------------------------------------|------------------------------|
| Asset Template Details Assign Certificates Assign Service | es Charges                   |
| Template Name 000-HIL                                     | Model<br>DAG 230-D           |
| Manufacturer<br>Hilti v                                   | Cost Code<br>Enter Cost Code |
| Description<br>Angle Grinder                              |                              |
| Attachments                                               | Upload                       |
| Browse a file to upload Upload                            |                              |
|                                                           | Save and Exit Save and Next  |

Maximalt 20 filer kan bifogas till en inventarie och därför kan 20 bilagor endast nås från detaljvyn. Varje fil bör inte överstiga 10 MB.

Följande filtyper stöds:

- Dokument docx/doc, xls/xlsx, pdf, txt
- Bilder jpg/jpeg/png

#### Observera:

Bilagor till inventarier kan endast laddas upp från webbapplikationen!

Om en inventarie redan har bilagor och en ny bilaga definieras på inventariemallnivå, visas den nya bilagan i listan över inventariebilagor i sidopanelen för inventarier i alfabetisk ordning.

| 2V Cordless Drill Driver With Fou                                                                                                    | ur-Speed G                     | × |  |
|----------------------------------------------------------------------------------------------------|--------------------------------|---|--|
| Details History                                                                                                    | 1                              |   |  |
| Serial Number                                                                                                    | : 123456789                    |   |  |
| Asset Category                                                                                                    | : Asset                        |   |  |
| Description                                                                                                    | : 22V cordless drill driver wi |   |  |
| Model                                                                                                    | : SF 8M-A22                    |   |  |
| Manufacturer                                                                                                    | : Hilti                        |   |  |
| Template Name                                                                                                    | : SF 8M-A22-Hilti              |   |  |
| Managed As                                                                                                    | : Owned                        |   |  |
| Default Location                                                                                                    | : Sweden TEST WH               |   |  |
| Owner Name                                                                                                    | : Tomas Åkesson                |   |  |
|                                                                                                    |                                |   |  |
| Services and Certificates                                                                                                    |                                | h |  |
| Services                                                                                                    | : 3 Assigned                   |   |  |
| Certificates                                                                                                    | : Not assigned                 |   |  |
| Last Transfer                                                                                                    |                                |   |  |
| Confirmed By                                                                                                    | : Szilard Szoecs               |   |  |
| Confirmed Date                                                                                                    | : 01/23/2018                   |   |  |
| Attachments (4)                                                                                                    |                                |   |  |
| Checklist_before_using.doc                                                                                                    | <u>*</u>                       |   |  |
| Details       History         Scan Code       ± 93407 30         Scan Code       ± 93407 30         Scrial Number       ± 123456789         Asset Category       ± Asset         Description       ± 22V cordless drill driver wi         Model       ± SF 8M-A22         Manufacturer       ± Hilti         Template Name       ± SF 8M-A22-Hilti         Managed As       ± Owned         Default Location       ± Sweden TEST WH         Owner Name       ± Tomas Åkesson         Evvices and Certificates         Services       ± 3 Assigned         Certificates       ± Not assigned         Confirmed By       ± Szlard Szoecs         Confirmed Date       ± 01/23/2018         Attachments (4)         Checklist_before_using.doc         New_Template_attachment.docx       \$         Operating_Instruction_SF_8M-A22_INT.pdf       \$ |                                |   |  |
| Operating_Instruction_SF_8M                                                                                                    | -A22_01_EN.pdf 🛃               |   |  |
| Operating_Instruction_SF_8M                                                                                                    | -A22_INT.pdf                   |   |  |

# 3.2.1 Redigera planerade/slutförd Service samt lägg till historik

Från och med nu kan du enkelt redigera historiken för slutförda Servicar. Du kan justera/korrigera deras schemalagda datum, slutdatum, kostnad, leverantör, anteckningar och till och med lägga till/ta bort bilagor till dem. Du kan inte bara redigera redan schemalagd service, utan du kan även lägga till redan utförda servicar med bilagor till dina inventarier i efterhand. Det har också blivit lättare att slutföra en service från webbapplikationen genom införandet av knappen "Slutför service". Välj den service du vill slutföra och klicka på knappen "Slutför service".

Fönstret för Service är nu mer detaljerat och där du kan mata in dina uppgifter för kostnad, leverantör, anteckningar samt lägga till bilagor.

# Översikt över Servicar:

| Edit      | asset            |               |                  |            |           |           |      |       |            |         |                  |       |      |           | ×        |
|-----------|------------------|---------------|------------------|------------|-----------|-----------|------|-------|------------|---------|------------------|-------|------|-----------|----------|
| Asset     | Details          | Managed A     | as Cer           | tificates  | S         | ervices   |      |       |            |         |                  |       |      |           |          |
| The follo | owing service ta | asks are sche | duled for this a | sset.      |           |           |      |       |            |         |                  |       |      |           |          |
| Sche      | edule Services   |               |                  |            |           |           |      |       |            |         |                  |       |      |           |          |
| Sele      | ct a Service     | *             | + Add Se         | ervice     |           |           |      |       |            |         | Edit Servic      | e 🕏   | Comp | lete Serv | ice      |
|           | Service          | τ             | Interval         | τ          | Sched     | uled Date |      | r Des | cription   |         |                  | τ     | Ø    |           |          |
|           | initial check    |               |                  |            | 10/11/2   | 2017      |      | to be | e done whe | en asse | t is being r     | egist | Ø    | 1         | 面        |
|           | Advanced Mair    | ntenance      | Every 12 Mon     | ths        | 10/11/2   | 2018      |      |       |            |         |                  |       | Ø    | 1         | <u>ش</u> |
|           | Basic Maintena   | ance          | Every 1 Years    |            | 10/11/2   | 2018      |      | Main  | tenance    |         |                  |       |      |           | 面        |
| Serv      | rice History     |               |                  |            |           |           |      |       |            |         |                  |       |      |           |          |
| Sele      | ct a Service     | Ŧ             | 🕂 Add Hi         | story 🥒 E  | dit Histo | ry        |      |       |            | x       | <b>λ</b> Search. | ••    |      |           |          |
|           | Service T        | Completio     | n Date 🛛 🔻       | Scheduled  | Date⊤     | т         | Cost | τ     | Provide    | rτ      | Notes            | τ     | Ø    |           |          |
|           | General Co       | 09/18/2017    | ,                | 09/18/2017 |           |           | 50   | USD   |            |         |                  |       | Ø 1  | đ         | Ū        |
|           | Basic Maint      | 09/18/2017    | ,                | 09/18/2017 |           |           | 100  | USD   |            |         |                  |       |      | đ         | Ū        |
|           |                  |               |                  |            |           |           |      |       |            |         |                  |       | 5    | ave and   | Exit     |

#### Redigera en slutförd Service:

| dit asset        |                             |                  |               |                 |             |
|------------------|-----------------------------|------------------|---------------|-----------------|-------------|
| Asset Details    | Managed As                  | Certificates     | Services      |                 |             |
| Edit History : G | eneral Combi Hammer         | Maintenance      |               |                 |             |
| Description      |                             | Scheduled Date   |               | Completion Date |             |
| Change the oil a | ind check all fluids, brake | , pow 09/18/2017 |               | 09/18/2017      | 7           |
| Interval         |                             | Cost             | Cost Currency | Provider        |             |
| Every 6 Months   |                             | 50               | USD .         |                 |             |
| Attachment       |                             |                  | Notes         |                 |             |
|                  |                             |                  | Enter Notes   |                 |             |
| Browse a file    | to upload                   | Upload           |               |                 |             |
| Tile N           | ame                         |                  |               |                 |             |
| image:           | 1fda241e508b4c91827a        | d5ab44fd6b73.png |               |                 |             |
|                  |                             |                  |               |                 |             |
|                  |                             |                  |               |                 | 5 jo and Ex |
|                  |                             |                  |               |                 |             |
|                  |                             |                  |               |                 |             |
|                  |                             |                  |               |                 |             |
|                  |                             |                  |               | <b>_</b>        |             |
|                  |                             |                  |               | -               | 4           |
|                  |                             |                  |               | Save            | Cancel      |

OBS! Finns det en bilaga till en Service som du har redigerat och du skall spara ändringen så behöver du dra i rullisten (se bild ovan) för att kunna se knappen "Spara".

## 3.2.1 Klickbara hyperlänkar i kommentarer för inventarier på webb och mobiltelefon

Hyperlänkar som lagts till från webbapplikationen till anteckningsavsnittet för dina inventarier är nu klickbara i sidopanelen för inventarier på webben eller i mobilen. Din webbläsare kommer då att öppna ett nytt fönster/flik och gå till den sida som länken hänvisar till i. Observera dock att det bara fungerar om du har lagt till http://www.eller https://www.före webbadressen. Till exempel: <u>http://www.hilti.com</u>, men att använda <u>www.hilti.com</u> kommer inte att fungera. Observera dock även att avsnittet "Kommentarer" bara kan redigeras från webbapplikationen i ON!Track.

Q Search below assets

: Mortar for rebar : Szilard Szoecs : Buchs (1234) : Active : In Warehouse : Ghardenouse : 6354789632 : Consumable : Hybrid mortar for heavy a... : HYBRID ADH HY 200-A

: Hilti

:5

: Pc

:1

: 10

: 55.25

: Hilti

https://www.hiltl.com/anchor-fasteners/injectable-adhesive anchors/2022791

: US Dollar

: Owned

Manufacturer

Managed As Quantity

Unit

Min Level

Max Level

Managed As Purchase Price

Vendor

Other

Purchase Currency

.....

×

|                          | Emergency calls only 💐 …                                 | • 🛛 🕸 🕕 🛜 🖬 7% 💌 18:12         |                               |             |
|--------------------------|----------------------------------------------------------|--------------------------------|-------------------------------|-------------|
|                          | ← Consuma                                                | ble Details                    |                               |             |
|                          | Hilti HYBRID ADH                                         | I HY 200-A                     |                               |             |
|                          | Hybrid mortar fo<br>and rebar connec                     | r heavy anchoring<br>ctions    |                               |             |
|                          | Friendly Name                                            | Mortar for rebar               |                               |             |
|                          | Asset Group                                              | Chemical Anchors               |                               |             |
|                          | Scancode                                                 | 6354789632                     |                               |             |
|                          | Category                                                 | Consumable                     |                               |             |
|                          | Consumable Deta                                          | ails                           |                               |             |
|                          | Buchs (1234)                                             | 5                              |                               |             |
|                          | Asset Notes                                              |                                |                               |             |
|                          | https://www.hilt<br>fasteners/injecta<br>anchors/2022791 | i.com/anchor-<br>ble-adhesive- |                               |             |
|                          | $\triangleleft$                                          | 0                              |                               |             |
|                          |                                                          |                                |                               |             |
| Confirm delivery   🕂 Add | 🖋 Edit i Delete                                          |                                | X                             | 🗊 🔍 Searc   |
| T Scan Code              | T Alternate Code                                         | T Manufacturer                 | Hybrid Mortar For Heavy Ancho | ring And Re |
| 6354789632               |                                                          | Hilti                          | Details Histo                 | ry          |
|                          |                                                          |                                | Friendly Name                 | : Mortar    |
|                          |                                                          |                                | Current Location              | : Buchs     |
|                          |                                                          |                                | Current Location State        | : Active    |
|                          |                                                          |                                | State                         | : In War    |
|                          |                                                          |                                | Asset Group                   | : Chemi     |
|                          |                                                          |                                | Scan Code                     | : 63547     |
|                          |                                                          |                                | Asset Category                | : Consu     |
|                          |                                                          |                                | Description                   | : Hybrid    |
|                          |                                                          |                                | Model                         | : HYBRI     |

Showing 1 out of 1

5

R Add to Transf... | 🦁

Friendly Name

## 3.2.2 Justerbar sidopanel för inventarier

Du kan nu dra och ändra storlek på din sidopanel för inventarier om du behöver mer utrymme för att visa alla dina kolumner. Du kan ändra storlek på sidopanelen under Inventarier och Platser när du visar informationen om en Inventarie/Förbrukningsvara/Allmän inventarie.

| Charges              |                  |              |          |                        | Transfers                 | ard Szoecs _<br>virtos.com |
|----------------------|------------------|--------------|----------|------------------------|---------------------------|----------------------------|
| m delivery   🕂 Add 🍙 | 🖊 Edit i Delete  |              |          |                        | 🖹 🗐 🔍 Search below assets |                            |
| T Scan Code          | T Alternate Code | Manufacturer | T Mode T | est12345               |                           | ×                          |
| 1090234322           |                  |              |          | Details History        |                           |                            |
| 12345612             |                  | Hilti        | _        |                        |                           | A                          |
| 12345612             |                  | Hilti        |          | Consumable Details     |                           |                            |
| 12345612             |                  | Hilti        |          |                        |                           |                            |
| 12345612             |                  | Hilti        |          |                        |                           |                            |
| 10345610             |                  | Hilti        |          |                        |                           |                            |
| 10045010             |                  | 1 like       |          |                        | Land and the second       |                            |
| 12343612             |                  | niiu         |          |                        | 0.1.10                    |                            |
| 357755579            |                  | Hilti        | Drill    | Responsible Employee   | : Szilard Szoecs          |                            |
| 5443535              |                  |              | :        | Current Location State | : Active                  |                            |
| 667777777            |                  |              |          | State                  | : In Warehouse            |                            |
| 7846522              |                  | Bosch        | Fato     | Asset Group            | : Drill Bits              |                            |
| 987654321            |                  | Hilti        | test     | Scan Code              | : test12345               |                            |
| 001004021            | _                |              | (core    | Asset Category         | : Consumable              |                            |
| test12345            |                  |              |          | Managed As             | : Owned                   |                            |
|                      | 579MOD           |              |          | Quantity               | : 0.6                     |                            |
|                      |                  |              |          | Unit                   | : Box 5                   |                            |
|                      |                  |              |          | Min Level              | : 0.1                     |                            |
|                      |                  |              |          | Max Level              | : 1                       |                            |
|                      |                  |              |          | Other                  |                           |                            |
|                      |                  |              |          | Notes                  | : http://www.hilti.com    |                            |
|                      |                  |              |          | Attachments (0)        |                           |                            |
|                      |                  |              |          |                        |                           | -                          |

# 3.2.1 Nya språk tillgängliga

Vi har lagt till koreanska, japanska och kinesiska (Hongkong) som språk som stöds i ON!Track. Inställningen för språk hittar du under "Användarinställningar".

# 3.3 Förändringar av företagsinställningar

## 3.3.1 Företagsinställningar har flyttats

Från och med nu kommer företagsuppgifterna att flyttas till ett underavsnitt som heter företagsinformation under företagsinställningarna.

## 3.3.2 Namnförändringar i Allmänna inställningar

- Menyavsnittet som tidigare kallades "Inställningar för Överföringar" har bytt namn till "Allmänna inställningar"
- "Kräver leveransbekräftelse" har ändrats till "Överföringar kräver leveransbekräftelse"
- "Intervall för påminnelser för retur" har ändrats till "Meddelandeintervall om överföringens returdatum"

## 3.3.3 E-postaviseringar

Alternativet "Tillåt att påminnelser levereras via e-post" har flyttats och ligger nu under "Allmänna inställningar".

## 3.4 Förbättringar av rapporter och följesedlar

## 3.4.1 Ny rapportkategori för borttagen inventarie inventarie

För att komplettera funktionaliteten "Ta bort inventarie" har den nya rapportkategorin "Borttagna inventarier" skapats för att kunna generera rapporter om de borttagna inventarierna.

#### Rapportfilter:

- Datumintervallfilter för borttagningsdatum
- Inventariekategori
- Inventariegrupp
- Tillverkare

- Rapportkolumner:
- Borttagningsdatum/-tid
- Raderad av
- Skannkod
- Alternativ kod
- Eget namn
- Serienummer
- Tillverkare
- Modell
- Beskrivning
- Kvantitet
- Inventariekategori
- Nuvarande plats
- Standard plats
- Registreringsdatum/-tid

#### Observera:

För att kunna följa historiken av en borttagen inventarie, återges värdena för skannkoden och den alternativa koden i rapporten. Där poster tagits bort kan värdena för skannkod och alternativ kod ha återanvänds för andra inventarier.

| Add Report         | Template |             |                 | ×    |
|--------------------|----------|-------------|-----------------|------|
| Template Details   | Filters  | Layout      |                 |      |
| Details            |          |             |                 |      |
| Report Type        |          | Report Name | Report Category |      |
| EXCEL              | ,        | Deleted     | Deleted Assets  | v    |
| Description        |          |             |                 |      |
| Enter Report Descr | ription  |             |                 |      |
|                    |          |             |                 |      |
|                    |          |             |                 |      |
|                    |          |             |                 |      |
|                    |          |             |                 | Next |

| Add Report Template : Deleted Assets X |                                     |  |  |  |  |  |  |
|----------------------------------------|-------------------------------------|--|--|--|--|--|--|
| Template Details Filters               | Layout                              |  |  |  |  |  |  |
| Select Filter Category                 | Date Range Filter of Asset Deletion |  |  |  |  |  |  |
| Date Range Filter of Asset Del         | From                                |  |  |  |  |  |  |
| Asset Category                         | Select a Date 7                     |  |  |  |  |  |  |
| Asset Group                            | То                                  |  |  |  |  |  |  |
| Manufacturer                           | Select a Date 7                     |  |  |  |  |  |  |
|                                        |                                     |  |  |  |  |  |  |
|                                        |                                     |  |  |  |  |  |  |
|                                        |                                     |  |  |  |  |  |  |
|                                        |                                     |  |  |  |  |  |  |
|                                        |                                     |  |  |  |  |  |  |
|                                        |                                     |  |  |  |  |  |  |
|                                        |                                     |  |  |  |  |  |  |
|                                        |                                     |  |  |  |  |  |  |
| Back                                   | Next                                |  |  |  |  |  |  |

| Add Report Template : Deleted Assets X |                                                              |     |  |  |  |  |  |
|----------------------------------------|--------------------------------------------------------------|-----|--|--|--|--|--|
| Template Details Filters               | Layout                                                       |     |  |  |  |  |  |
| Choose field categories                | Please drag to re-arrange the fields as per your preference  |     |  |  |  |  |  |
| Q Search                               | Group Data By                                                |     |  |  |  |  |  |
| Select All                             | Select columns to be grouped by                              |     |  |  |  |  |  |
| Asset Details                          | Included Data Columns                                        |     |  |  |  |  |  |
| Deletion Date / Time                   |                                                              |     |  |  |  |  |  |
| Deleted By                             |                                                              |     |  |  |  |  |  |
| Scan Code                              |                                                              |     |  |  |  |  |  |
| Alternate Code                         |                                                              |     |  |  |  |  |  |
| Friendly Name                          | Please select at least one option to save/generate a report. |     |  |  |  |  |  |
| Serial Number                          |                                                              |     |  |  |  |  |  |
| Category                               |                                                              |     |  |  |  |  |  |
| Manufacturer                           |                                                              |     |  |  |  |  |  |
| Model                                  |                                                              |     |  |  |  |  |  |
| Description                            |                                                              |     |  |  |  |  |  |
| Quantity                               |                                                              |     |  |  |  |  |  |
|                                        | —                                                            |     |  |  |  |  |  |
|                                        |                                                              |     |  |  |  |  |  |
| Back                                   | Save and Exit Save and Generate Repo                         | ort |  |  |  |  |  |

# 3.4.2 "Enhet" som ny rapportkategori i överföringsrapporter

När anpassningsbara enheter införs med den här versionen har en ny kolumn i rapporten lagts till så att enheterna för kvantiteterna kommer att visas när du kör rapporter.

| Add Report Template : Asset Transfer |                                                              |  |  |  |  |  |  |
|--------------------------------------|--------------------------------------------------------------|--|--|--|--|--|--|
| Template Details Filters             | Layout                                                       |  |  |  |  |  |  |
| Choose field categories              | Please drag to re-arrange the fields as per your preference  |  |  |  |  |  |  |
| Q Search                             | Group Data By                                                |  |  |  |  |  |  |
| Select All                           | Select columns to be grouped by                              |  |  |  |  |  |  |
| Asset Transfer Information           | Included Data Columns                                        |  |  |  |  |  |  |
| Transfer Date                        |                                                              |  |  |  |  |  |  |
| Transaction Date                     |                                                              |  |  |  |  |  |  |
| From Location                        |                                                              |  |  |  |  |  |  |
| From Employee                        |                                                              |  |  |  |  |  |  |
| To Location                          | Please select at least one option to save/generate a report. |  |  |  |  |  |  |
| To Employee                          |                                                              |  |  |  |  |  |  |
| Quantity                             |                                                              |  |  |  |  |  |  |
| Unit                                 |                                                              |  |  |  |  |  |  |
| Return Due Date                      |                                                              |  |  |  |  |  |  |
| Transfered By                        |                                                              |  |  |  |  |  |  |
| Confirmed By                         |                                                              |  |  |  |  |  |  |
|                                      |                                                              |  |  |  |  |  |  |
| Back                                 | Save and Exit Save and Generate Report                       |  |  |  |  |  |  |

# 3.4.3 Layoutändring för följesedlar

Vi har designat om layouten för de genererade följesedlarna för att ge en ökad tydlighet och transparens om vem som var avsändare och mottagare av överföringarna. Istället för den tidigare dubbla kolumnlayouten för avsändare och mottagare har platsen fått två rader och en kolumn så att det finns mer plats för de långa adresserna och platsnamnen. Det tidigare kolumnnamnet "Från/Till" har också bytt namn till "Från Plats / Till Anställd".

Om platsnamnet är för långt kommer hela adressen att kortas av till högsta antalet tillåtna tecken till exempel:

**Till plats**: Root\_Parent\_Name/Nivå1...Nivå6/Nivå7/Platsnamn (ID). (Ellipsen "..." visar var texten avkortas)

|             | PORATION<br>PORATION<br>Next to Bahnol<br>, 9470 | nse 11     | New La                        | yout                                             | Delivery Nob<br>01/18/2018 11:57:45 Pt<br>(Central Europe Standa | es<br>u l<br>rdTmei | Virtos Inc.<br>Feldkürcherst<br>next to bahvil<br>Schaan | r. 100<br>hof | Old La                           | iyout                                                             |                                                             |
|-------------|--------------------------------------------------|------------|-------------------------------|--------------------------------------------------|------------------------------------------------------------------|---------------------|----------------------------------------------------------|---------------|----------------------------------|-------------------------------------------------------------------|-------------------------------------------------------------|
| Add         | ess: DG Jobele                                   | •          |                               |                                                  |                                                                  |                     |                                                          |               | Delivery Note                    | S Transfer Date:                                                  | 01/17/2018 11:24:27 AM<br>(Central Europe<br>Standard Time) |
| Tot         | ecation: BG Domo-                                | DG Jobsito |                               |                                                  |                                                                  | 1                   | iender: Olga Za                                          | dedyurina     | •                                | ddress:<15.2.08 Room<br>Forest Avenue, 6                          | - VGN (654324)<br>10                                        |
| Loci<br>Mol | dion Manager: Paul Inman<br>Nec                  |            |                               | Cost Center:<br>Office:                          |                                                                  |                     | fobile Number:<br>hone Number:                           |               | c<br>z                           | ity: Paio Alto<br>ip Code: 94301<br>ost Center:                   |                                                             |
| See<br>Mol  | der: Olga? Zeck<br>Be:                           | xtyurina   |                               | Office                                           |                                                                  |                     |                                                          |               | L<br>N<br>P                      | ocation Manager: Ron Oberlander<br>Iobile Number:<br>hone Number: |                                                             |
| No.         | Ds                                               | Qty        | Description                   | From Location /<br>To Employee                   | Return Date                                                      |                     | o. IDs                                                   | Oty           | Description                      | From/To                                                           | Return Date                                                 |
| 1           | 15/ SEFLID2067034027-<br>676753                  | •          | Hits TE 70 Alifs Cool broaker | BG Damo (123) /<br>Paul Inman<br>BG Damo (123) / |                                                                  |                     | 420015720/792000747                                      | 1             | Hitli DEG 125-P Angle Grinder 12 | 1. Warehouses:Warehouse Boston<br>(BOS) /<br>Ron Oberlander       |                                                             |
| 2           | 180900618                                        | '          | H7C 6685 edit test 2.9        | Paul Iteman                                      |                                                                  | Th                  | ansfer Notes:                                            |               |                                  |                                                                   |                                                             |
| Date        |                                                  | ĸ          |                               | Signafore :                                      |                                                                  | De                  | đe <u>:</u>                                              | . Na          | me :                             | Signature :                                                       |                                                             |
|             |                                                  |            |                               | 0U160016 11.5.7 46 PI                            | i (Control Europe Standa<br>1 of 1                               | et Tenaj            |                                                          |               |                                  | 91/17/2016 11:24:27 AI                                            | f (Central Europe Standard<br>1 of 1                        |

# 3.4.4 Uppdateringsknapp för följesedlar och rapporter

Beroende på storleken och komplexiteten hos de genererade följesedlarna och rapporterna kan det ta ett tag för ON!Track att generera dem. För att få dem genererade så snart som möjligt så har en ny uppdateringsknapp införts som uppdaterar systemet för att visa om rapporten redan har genererats eller inte.

|                  | Hi            | ilti ON!Track |                                      |
|------------------|---------------|---------------|--------------------------------------|
|                  |               |               | Transfers Szilard Szoecs Virtos Inc. |
|                  |               | 🗘 Refresh 🖸 🖹 | Q Search                             |
| Transferred By   | Transfer Note | T Application | Transfer Type T                      |
| Szilard Szoecs   | Testing note  | WEB           | Transfer                             |
| Olga Zadedyurina |               | WEB           | Transfer                             |
| Szilard Szoecs   |               | WEB           | Transfer                             |
| Szilard Szoecs   |               | WEB           | Transfer                             |